# Attention:

Avant de corriger manuellement un document, assurez-vous que : - les photos ont été prises ou importées

- les signatures apposées
- la mise en page finalisée

# Corrections Manuelles d'un Document 2/7

• Affichez votre document et cliquez sur 🖉 Corriger

| 11:49 Mar. 6 oct.            |                |                        |                       | ÷      | ମ ନ 65 % 🔳 |
|------------------------------|----------------|------------------------|-----------------------|--------|------------|
| Constat libre                | Docume. *      | Export Vidéo           | Factoration           |        |            |
| Préparation                  | Corriger S Res | taurer 🖌 Plein écran 🗐 | Mise en page          | Normal | Projet     |
| Informations générales       |                |                        |                       |        |            |
| Coordonnées du requérant     |                |                        |                       |        |            |
| Localisation du constat      |                | PROCES VERB            | AL DE CONSTAT         |        |            |
| Intervenants                 |                |                        |                       | _      |            |
| Chapitre Section             |                | VALIDATION FO          | DNCTIONNELLE          |        |            |
| Je constate                  |                | Huissiers de Ju        | ustice Associés       |        |            |
| Finalisation                 |                | 1 rue d                | du Parc               |        |            |
| Remarque générale et annexes |                | 75001 -                | - PARIS               |        |            |
| Signature                    |                | Tel : 010203040506     | validation@hdjbox.com |        |            |
| Mise en page                 |                |                        |                       | _      |            |
|                              |                |                        |                       |        |            |
|                              |                |                        | X                     |        |            |
|                              |                |                        |                       |        |            |
| E Fermer Afficher            |                |                        |                       |        |            |

## Corrections Manuelles d'un Document 3/7

• Vous accédez au menu suivant :

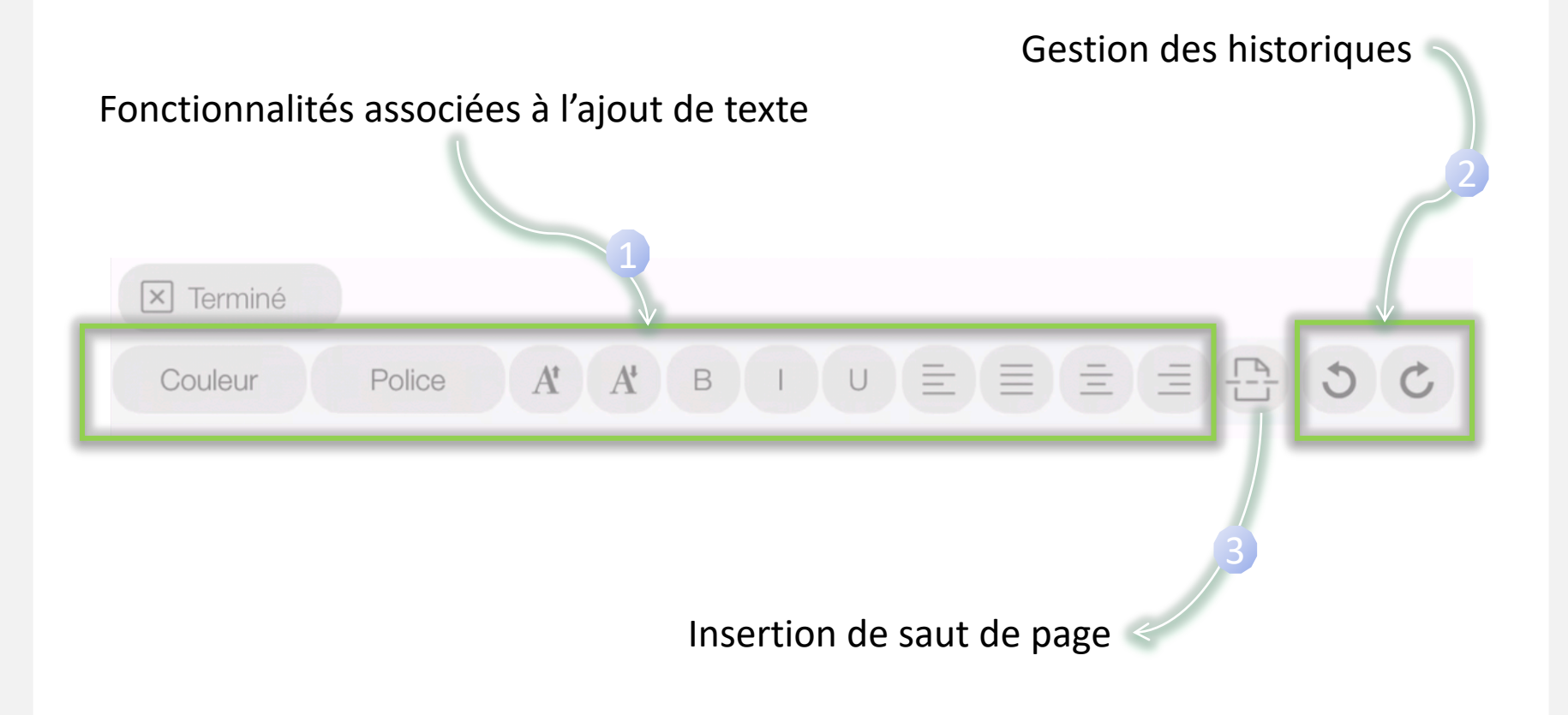

#### Corrections Manuelles d'un Document 4/7

• Fonctionnalités associées à l'ajout de texte :

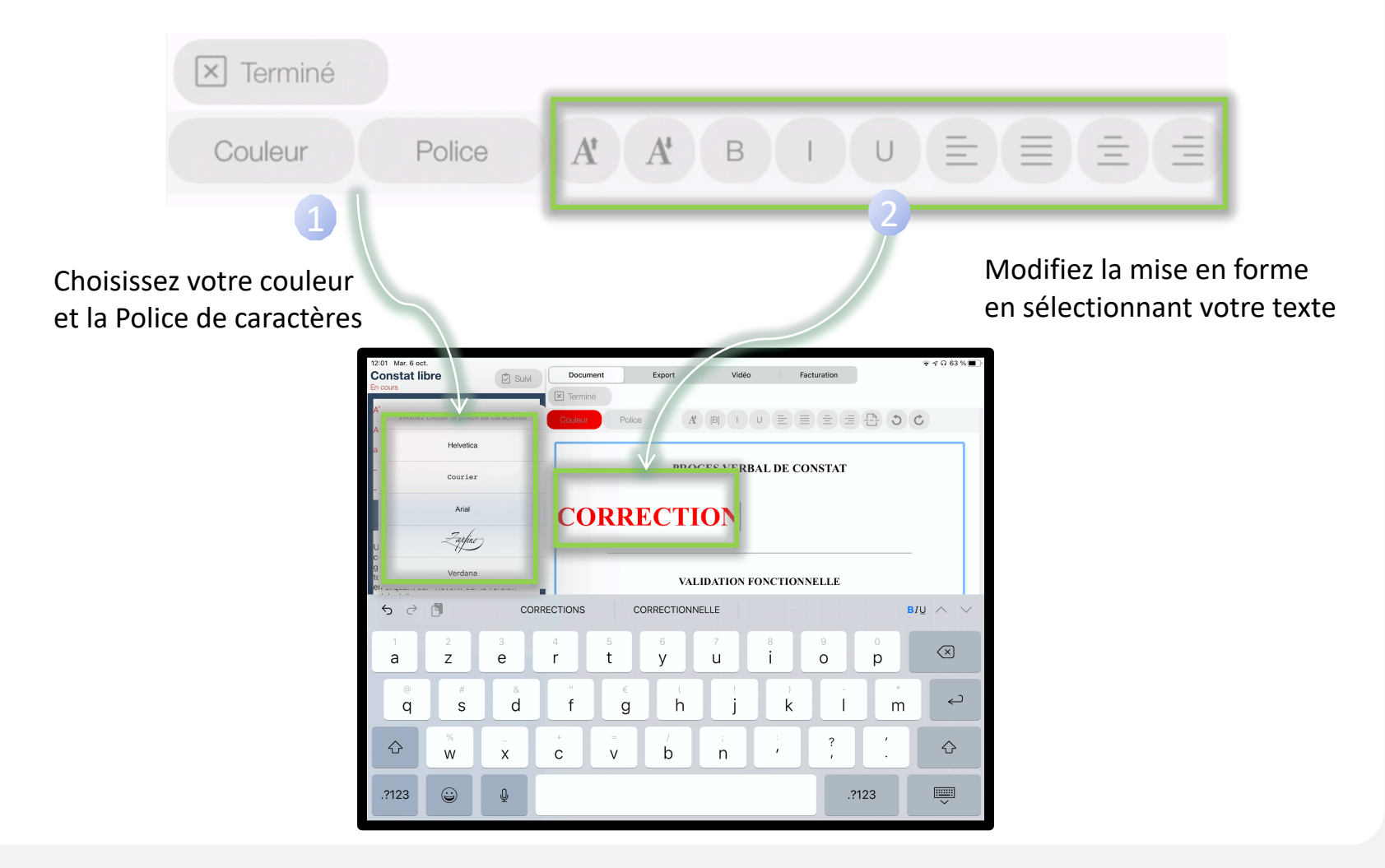

#### Corrections Manuelles d'un Document 5/7

• Gestion du Saut de Page :

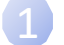

Positionnez le curseur sur la zone souhaitée

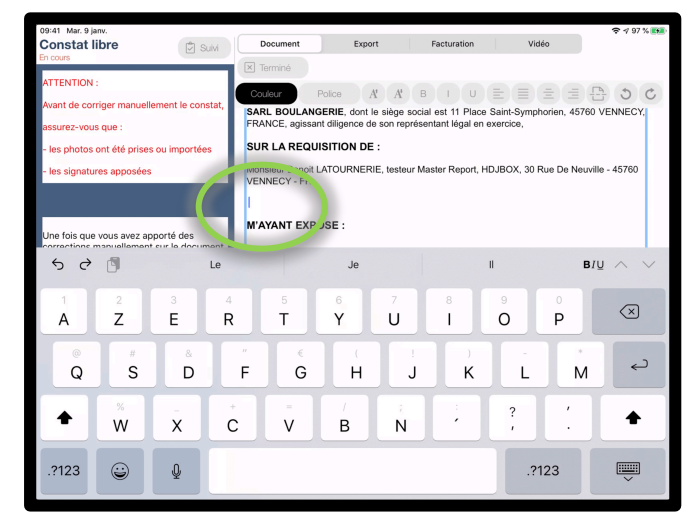

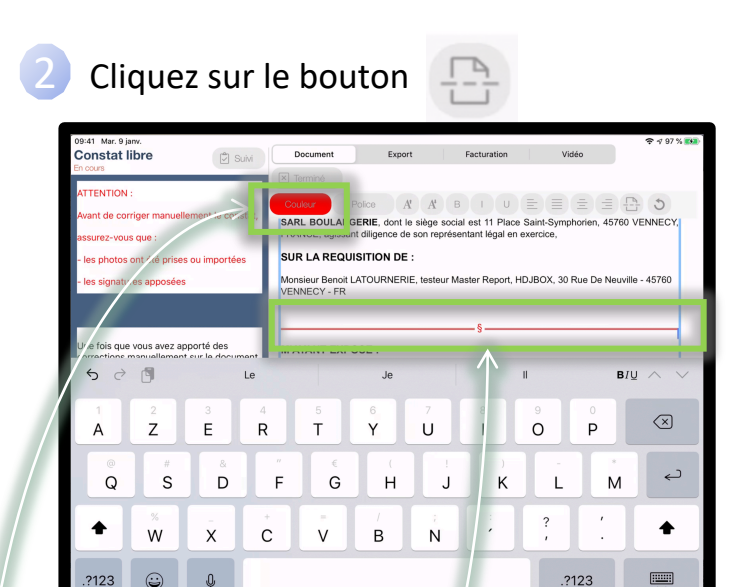

Le bouton couleur devient rouge

Un saut de page s'affiche par une ligne rouge

Le bouton 🕥 vous permet d'annuler l'ajout

## Corrections Manuelles d'un Document 6/7

# Gestion des historiques:

Au fur et à mesure de vos corrections, l'application enregistrera vos modifications.

Exemple ci-dessous, le document a été corrigé 3 fois par l'ajout du texte « Correction # »:

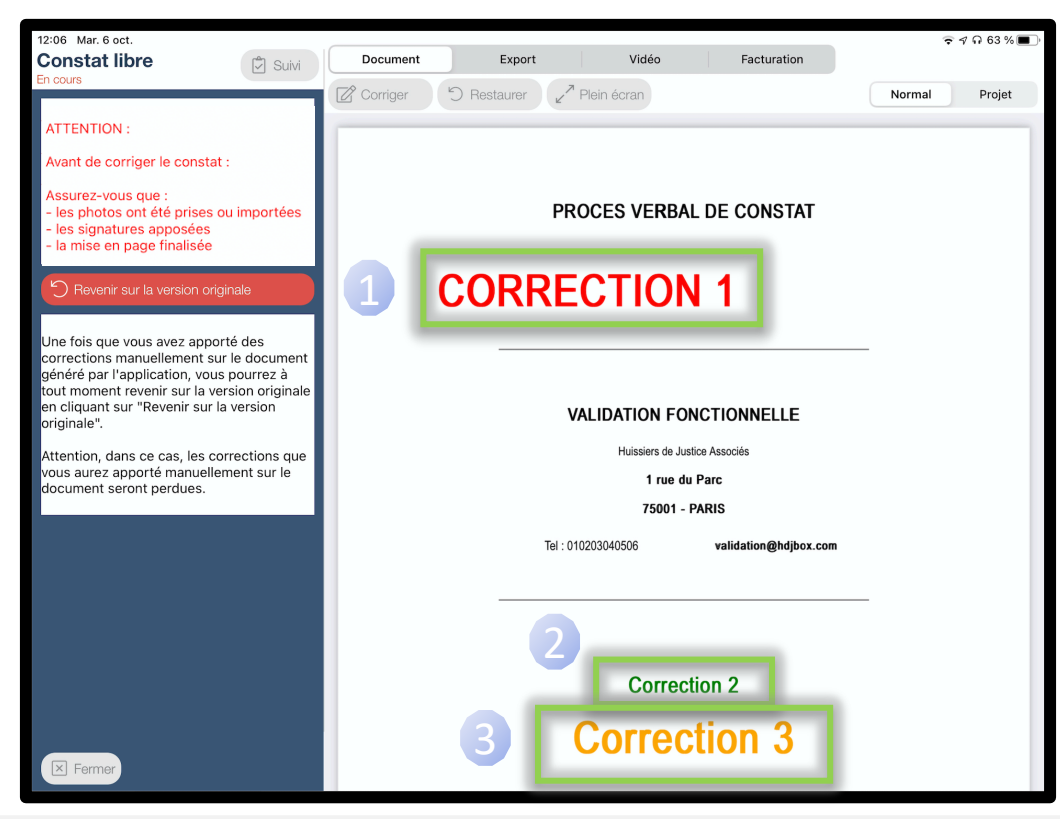

# Corrections Manuelles d'un Document 7/7

Afin d'accéder aux historiques de corrections cliquez sur : 🜔 Restaurer

Une fenêtre s'ouvrira, vous permettant de revenir à vos versions précédentes, la plus récente étant affichée en haut de liste:

| Revenir à une version précédente                                                                       |  |  |  |  |
|----------------------------------------------------------------------------------------------------|--|--|--|--|
| La sélection d'un élement dans la liste entrainera le<br>remplacement du rapport actuel par la version |  |  |  |  |
| 19 août 2020 à 13:43:15                                                                                |  |  |  |  |
| 19 août 2020 à 13:42:34                                                                                |  |  |  |  |
| 19 août 2020 à 13:42:10                                                                                |  |  |  |  |
|                                                                                                    |  |  |  |  |
|                                                                                                    |  |  |  |  |

La fonction

C Revenir sur la version originale

restant disponible, elle vous

permettra d'annuler toutes vos corrections.